## **PAS Inpatient - Sent on leave**

This function is used when a patient is sent to another location but has **NOT** been discharged from our care e.g. for patients who are in hospital for a long time and go home for the weekend.

## From your **PAS Inpatient Basic** menu select **Inpatient Discharge/Send on Leave** (**H I D I**)

Search for and select the patient. This will take you to the **Discharge** screen.

| HIDI                                            |                                          | DISCHARGE                |   | 0                | ACHÉ TEST <mark>TIB</mark> |
|-------------------------------------------------|------------------------------------------|--------------------------|---|------------------|----------------------------|
| Current name: PARSON,<br>Treatment Number:      | . ADAM<br>C024349                        | C.R. Number              |   | DOB: 01-JUN-1994 | Sex: M W                   |
| Ward<br>Specialty<br>Consultant                 | : TR SOUTH<br>: ORTHOPAED<br>: MR M. NOR | CROFTY WARD<br>IC<br>TON |   | Bay: A           | Bed: A1                    |
| Discharge Date<br>Method of Discharge           | [<br>[]                                  | ] Time [                 | כ |                  |                            |
| Destination<br>Destination Locatior             | [ ]<br>n [                               |                          |   | 3                |                            |
| Hosp. trans to<br>Change Consultant?<br>Remarks | [<br>[]]<br>[                            | ]                        |   |                  | J                          |
| VTE Risk Assessment                             | ? []                                     |                          |   |                  |                            |
| Accept/eXit/Change [                            | 3                                        |                          |   |                  |                            |

Method of Discharge, – press the F1 key and select "Send on Leave" from the options available.

**Remarks**, – A free text field. Enter any relevant information.

**Bed free for Stats?**, – Type **N** for No and press the return key, as we do not want the bed to show as available.

Type **Ay** and press the return key to Accept the details.

Online URL: <u>https://elearning.cornwall.nhs.uk/site/kb/article.php?id=261</u>